# **Inventário App**

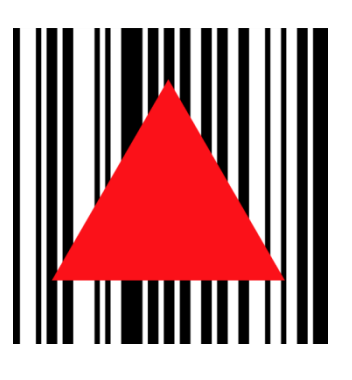

## Manual do Usuário

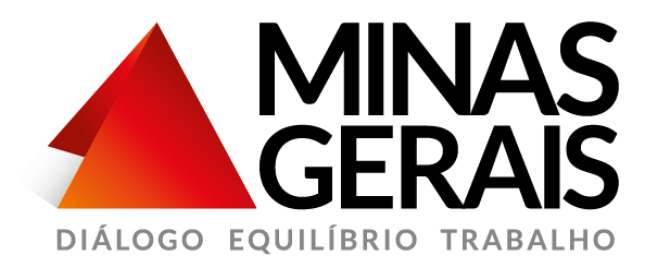

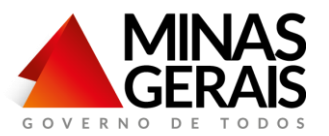

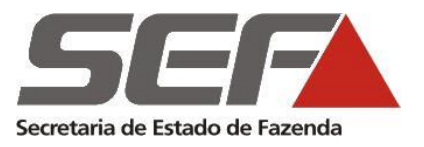

### Sumário

| 1. | Introdução                         | . 3 |
|----|------------------------------------|-----|
| 2. | Pré-requisitos                     | . 3 |
| 3. | Como obter e instalar o aplicativo | . 3 |
| 4. | Como utilizar o aplicativo         | . 4 |
| 4  | .1. Sincronizar / Importar Dados   | . 5 |
| 4  | .2. Coleta de Dados                | . 7 |
| 4  | .3. Lista de Coletas               | 10  |
| 4  | .4. Consultas                      | 12  |
| 4  | .5 Sincronizar / Exportar Dados    | 16  |
| 5. | Outras informações                 | 18  |

SECRETARIA DE PLANEJAMENTO E GESTÃO

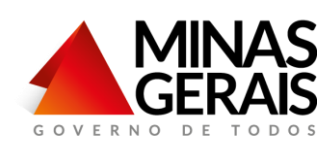

1. Introdução

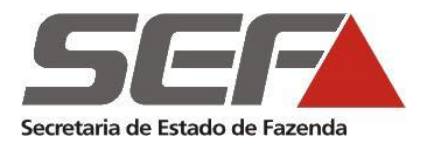

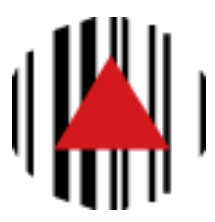

O aplicativo **Inventário App** foi desenvolvido com o objetivo de substituir o coletor de dados na leitura dos patrimônios, durante a fase de campo do inventário. Além de ter as mesmas funções do coletor de dados, apresenta uma interface mais limpa e usual, permitindo ao técnico identificar os patrimônios lidos/não lidos e os bens que foram informados manualmente.

#### 2. Pré-requisitos

- Instalação em Celulares ou Tablets, com câmera traseira.
- Sistema operacional Android 4.0 ou superior.
- Possuir Gerenciador de arquivos no celular.
- Instalação de fontes desconhecidas habilitada, no menu Segurança.

#### 3. Como obter e instalar o aplicativo

Para obter o aplicativo é necessário:

#### **No Computador**

1. Acessar o Portal de Compras do Governo de Minas Gerais ou o endereço eletrônico da Secretaria de Estado de Planejamento e Gestão – SEPLAG, por meio dos respectivos *link's* abaixo:

http://www.compras.mg.gov.br/index.php?option=com\_content&view= article&id=756&Itemid=100100

http://planejamento.mg.gov.br/pagina/gestao-governamental/logisticae-patrimonio/gestao-de-mobiliario

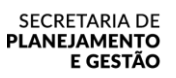

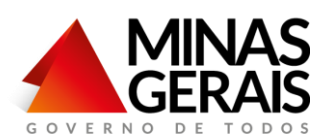

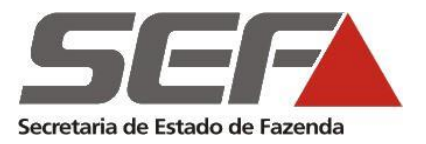

- 2. Fazer o download do aplicativo "Inventário App";
- 3. Conectar o celular/tablet ao computar (*via cabo USB*); **Deste modo, não** haverá consumo de dados.

Obs.: O arquivo baixado poderá ser encaminhado, via e-mail ou qualquer outro tipo de compartilhamento. No entanto, feita esta opção, haverá consumo de dados móveis.

4. Copiar o arquivo com extensão ".apk" do computador para a pasta "Downloads" do celular/tablet;

#### No Celular/Tablet

- 5. Acessar a pasta "Downloads";
- 6. Clicar sobre o aplicativo (arquivo com extensão ".apk");
- 7. Instalar (*Após ser instalado, será disponibilizado o ícone do aplicativo junto aos demais aplicativos do dispositivo móvel*).

#### 4. Como utilizar o aplicativo

1. Abra o aplicativo "Inventário GOVERNO";

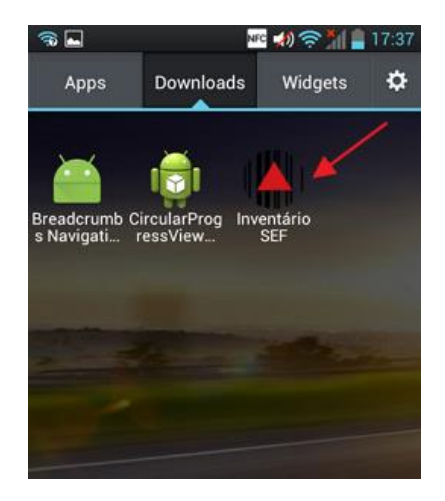

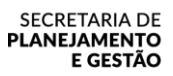

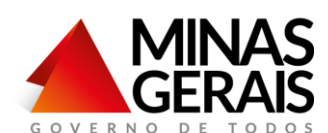

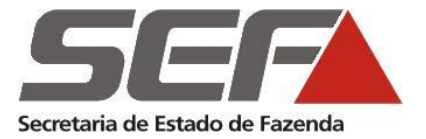

2. Escolha a funcionalidade desejada, conforme opções descritas abaixo:

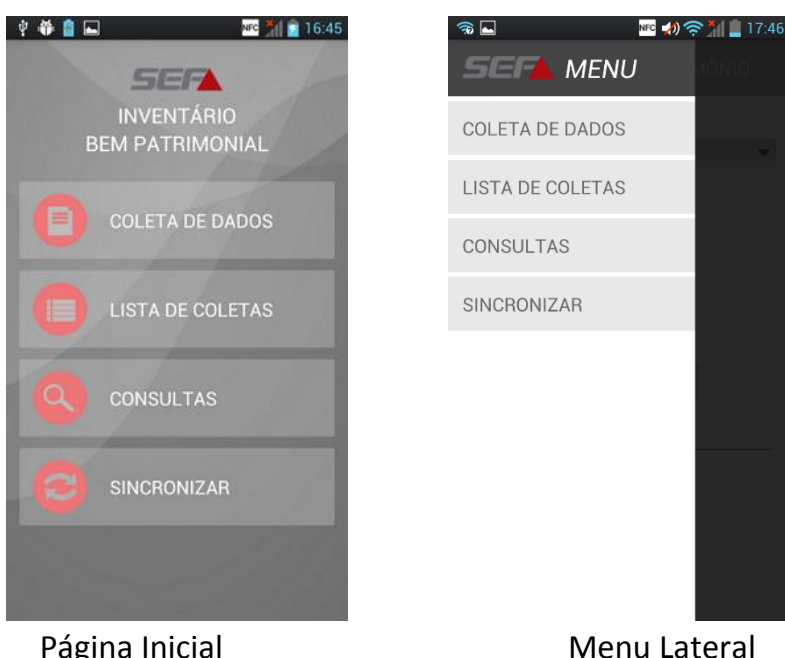

Página Inicial

ATENÇÃO! Toda vez que for recebida uma lista de coletas (lista patrimônios a serem coletados – arquivo "INVENT.txt"), será necessário dar carga no aplicativo por meio da opção "Sincronizar / Importar Dados" (item 4.1 deste manual).

#### 4.1. Sincronizar / Importar Dados

- 1. Conectar o celular ao computador (via do cabo USB);
- 2. Entrar na pasta "Downloads";
- 3. Dentro da pasta "Downloads", criar uma pasta com o nome "LeitorSEF" (o nome deve ser exatamente este);
- 4. Copiar para a pasta "LeitorSEF" o arquivo "INVENT.txt", disponibilizado para coleta (após este passo não é mais necessário que o celular continue conectado ao computador);
- 5. No aplicativo, acessar a funcionalidade "Sincronizar";

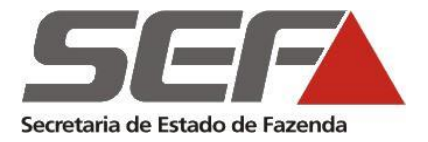

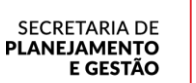

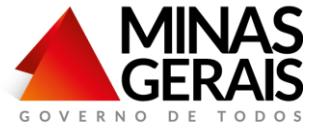

| 🕴 🏶 📋 🖬 | 3                                 | NFC 🕺 🔁 16:45 |
|---------|-----------------------------------|---------------|
|         | SEA<br>INVENTÁRIC<br>BEM PATRIMON | )<br>NAL      |
|         | COLETA DE DA                      | DOS           |
|         | LISTA DE COLE                     | ETAS          |
|         | CONSULTAS                         | /             |
|         | SINCRONIZAR                       |               |
|         |                                   |               |

6. Selecione a opção "Importar";

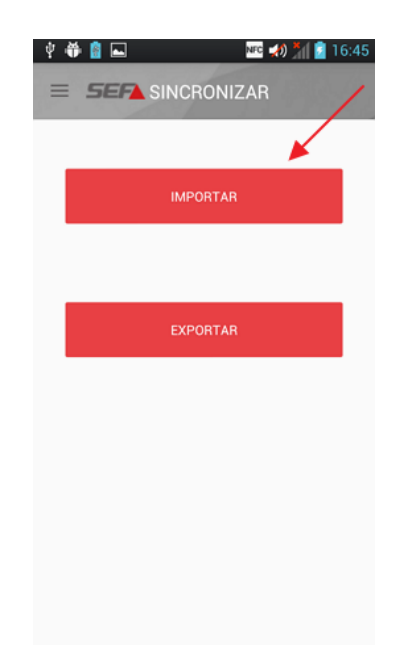

7. Aguarde enquanto os dados são importados para o aplicativo;

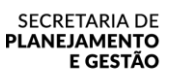

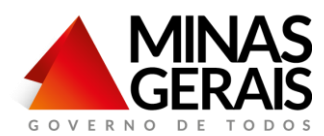

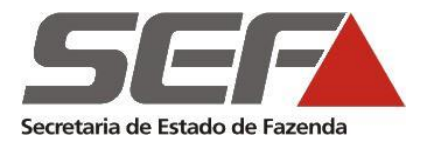

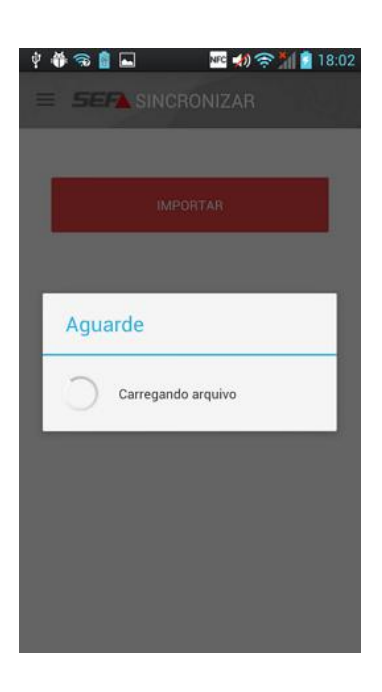

8. O sistema finalizará a importação dos dados, podendo-se assim acessar ao *menu* principal e selecionar a funcionalidade desejada.

#### 4.2. Coleta de Dados

1. No aplicativo, acessar a funcionalidade "Coleta de Dados";

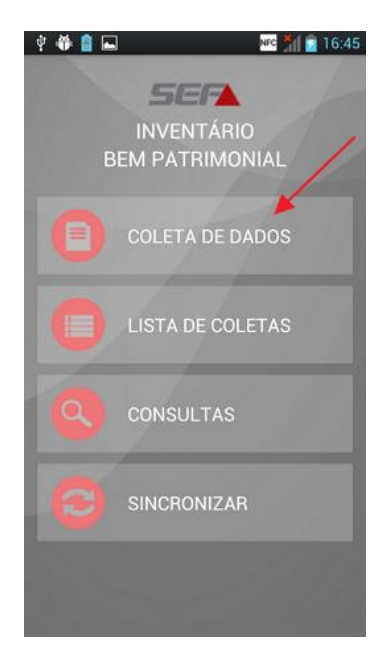

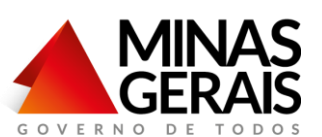

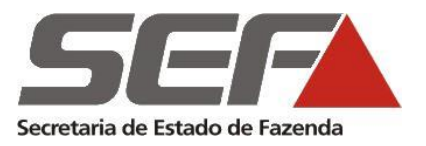

- 2. Selecione a unidade correspondente à coleta e sinalize se o patrimônio possui ou não identificação (Plaqueta ou qualquer identificação do registro patrimonial):
- 2.1 Se não houver (*ou seja, opção "Sem identificação" selecionada*) o sistema criará um número identificador para o bem, preenchendo o campo número do patrimônio;
- 2.2 Se houver identificação será necessário informar o número do patrimônio, por meio da leitura do código de barras (o leitor de código de barras é acionado através do click no ícone do código de barras) ou digitando manualmente (através do teclado padrão do celular);

| <ul> <li>SEP COLETA PATRIMÔNIO</li> </ul> |                 |
|-------------------------------------------|-----------------|
| Unidade:                                  | Ícone do código |
| SGF/CAMG 💌                                | de barras       |
| 🔲 Sem identificação                       |                 |
| Patrimônio                                |                 |
| 3348488-0<br>B348488-0                    |                 |

- 3. O usuário aciona o botão "Avançar";
- 4. O sistema permite conferir a descrição do patrimônio, possibilitando a edição caso esteja incorreta (*selecionando a opção "Não confere descrição"*), ou adicionar uma descrição no caso de inclusão do bem;

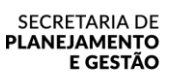

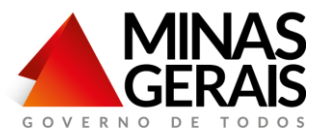

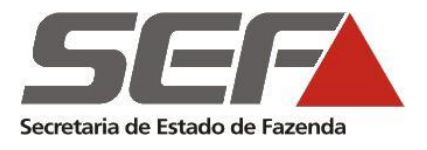

| R 🔤 💀 🔊 🖓 🚔 18:56                                     |
|-------------------------------------------------------|
| = SEPA COLETA PATRIMÔNIO                              |
| Unidade: SGF/CAMG<br>Patrimônio: 00000000000000937240 |
| Descrição do patrimônio:                              |
| CALCULADORA DE BOLSO -                                |
| 🗌 Não confere descrição                               |
| AVANÇAR                                               |

- 5. Acionar o botão "Avançar";
- O sistema solicita que o usuário informe o estado atual de conservação do patrimônio e, caso necessário, inclua uma observação referente ao bem;

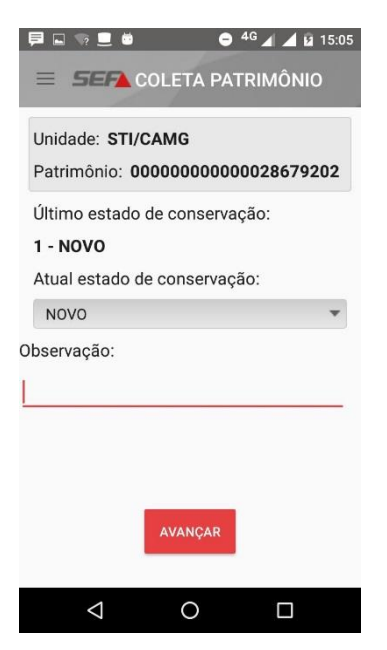

- 7. Acionar o botão "Avançar";
- 8. O sistema permite conferir os dados do patrimônio e finalizar a coleta;

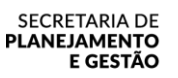

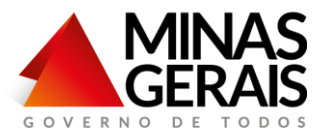

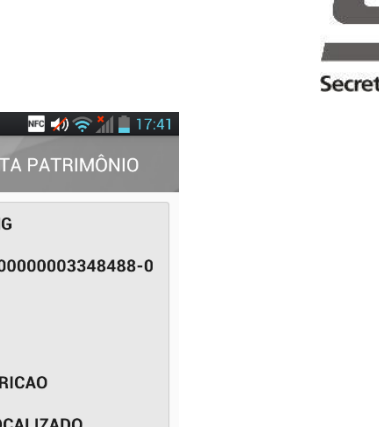

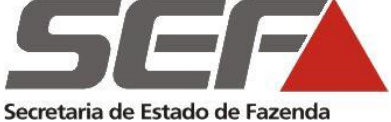

| Unidade: SGF/CAMG                |
|----------------------------------|
| Patrimônio: 000000000003348488-0 |
| Descrição:                       |
| DESCHICAGO                       |
| 1 - CONFERE DESCRICAO            |
| Localização: 1 - LOCALIZADO      |
| Estado de conservação: 2 - BOM   |
| Observação:                      |
|                                  |
|                                  |
|                                  |
| FINALIZAR COLETA                 |

🛜 ⊾

9. Após todas as etapas acima, o sistema armazena os dados e finaliza a coleta;

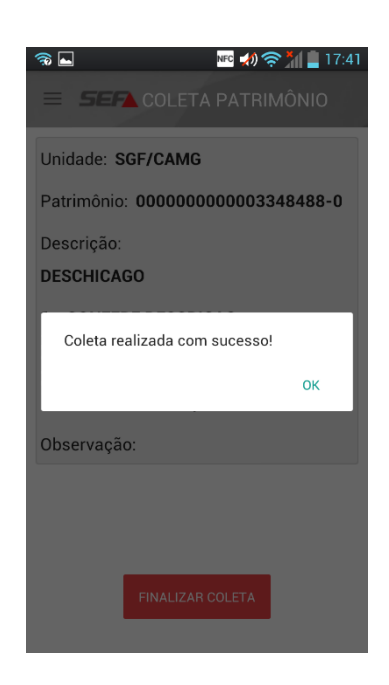

#### 4.3. Lista de Coletas

1. No aplicativo, acessar a funcionalidade "Lista de Coletas";

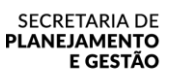

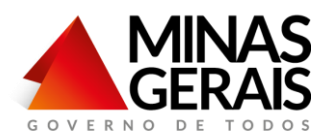

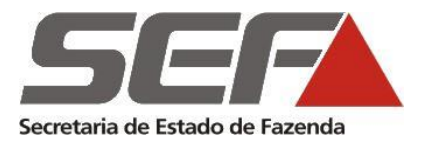

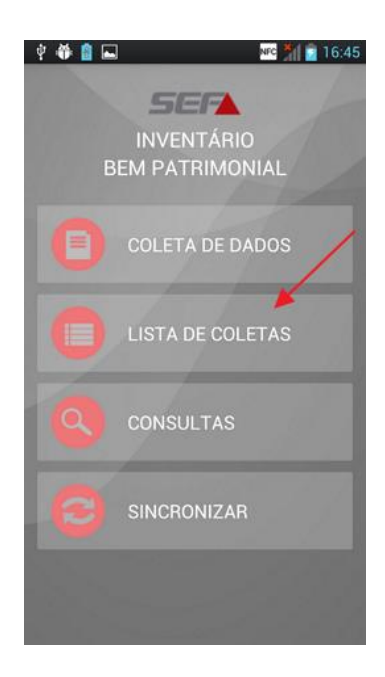

2. O sistema apresenta a lista de coletas, de acordo com a unidade selecionada e seus totalizadores, permitindo-se a identificação dos bens coletados e os não coletados;

| n ∎<br>≡ <b>Ser</b> Lista Di                                        | № 📣 奈 📶<br>E COLETAS | 17:43<br>5 |  |
|---------------------------------------------------------------------|----------------------|------------|--|
| Unidade:                                                            |                      |            |  |
| SGF/CAMG                                                            |                      | •          |  |
| Total de bens: <b>73</b><br>Lidos: <b>0</b><br>Não lidos: <b>73</b> |                      |            |  |
| Incluidos: 1<br>Com identificação: 1<br>Sem identificação: 0        |                      |            |  |
| Patrimônio                                                          | Data                 | Coletad    |  |
| 00000000003348488-0                                                 | 05/09/2016           | ~          |  |
| 00000000000000937240                                                |                      | ×          |  |
| 00000000000003071642                                                |                      | $\times$   |  |
| 00000000000010939652                                                |                      | $\times$   |  |
| 00000000000012765970                                                |                      | $\times$   |  |
|                                                                     |                      |            |  |

3. Ao clicar em um patrimônio, o sistema exibirá os seus detalhes;

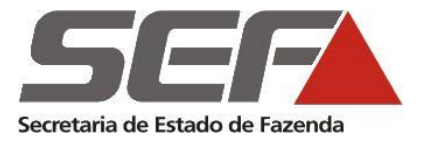

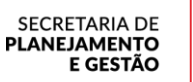

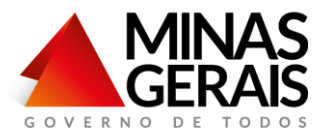

| Image: Contract of the second second seco |
|----------------------------------------------------------------------------------------------------|
| DETALHE DO BEM PATRIMONIAL                                                                                                    |
| Unidade: STI/CAMG                                                                                                    |
| Patrimônio: 000000000000028679202                                                                                                    |
| Descrição:<br>LEITOR OPTICO PARA CODIGO DE BARRA<br>-                                                                                                    |
| CONFERE DESCRICAO                                                                                                    |
| Localização: LOCALIZADO                                                                                                    |
| Estado de conservação: NOVO                                                                                                    |
| Observação: DG                                                                                                    |
|                                                                                                    |
|                                                                                                    |

3.1 Se o patrimônio **não havia sido coletado,** o sistema, além de apresentar os detalhes, oferecerá a opção de coletar o bem, direcionando o usuário para a funcionalidade "Coleta de Dados";

|                                  | Opçao de         |
|----------------------------------|------------------|
|                                  | 06 Coletar o Bem |
| = <b>SEP</b> LISTA DE COLETAS    |                  |
| COLETAR                          |                  |
| DETAL HE DO BEM PATRIMONIAL      |                  |
| Unidade: STI/CAMG                |                  |
| Patrimônio: 00000000000032285760 |                  |
| Descrição:                       |                  |
| NOTEBOOK,NETBOOK E/OU ULTRAFINO  | -                |
| -                                |                  |
| Localização: NAO LOCALIZADO      |                  |
| Estado de conservação: NOVO      |                  |
| Observação:                      |                  |
|                                  |                  |
|                                  |                  |

#### 4.4. Consultas

1. No aplicativo, acessar a funcionalidade "Consultas";

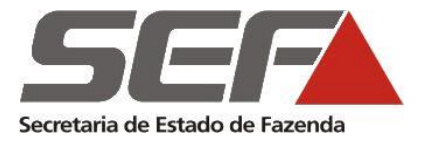

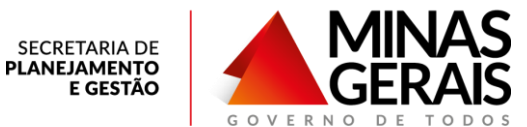

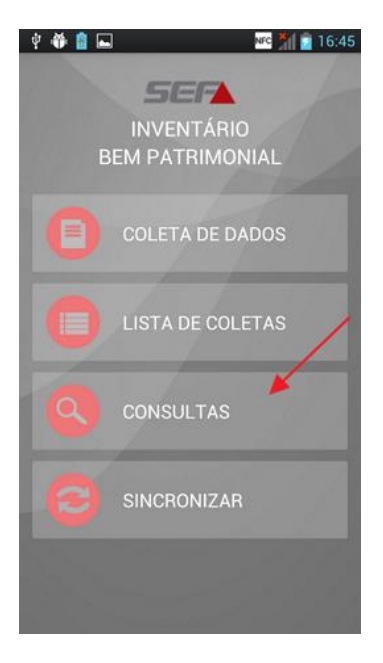

2. O sistema apresenta as opções de consultas, por número ou descrição do patrimônio;

| 약 谷 🗟 🛋 🔤 🔹 🗰 16:45 |           |  |  |
|---------------------|-----------|--|--|
| NÚMERO              | DESCRIÇÃO |  |  |
|                     |           |  |  |
|                     |           |  |  |
|                     |           |  |  |
|                     |           |  |  |
|                     |           |  |  |
|                     |           |  |  |
|                     |           |  |  |

- 3. Selecionar a opção desejada:
- 3.1 Se selecionada a consulta por número, será necessário informar o número do patrimônio através da leitura do código de barras (o leitor de código de barras é acionado através do click no ícone do código de barras) ou digitando manualmente (através do teclado padrão do celular) e clicar em Pesquisar;

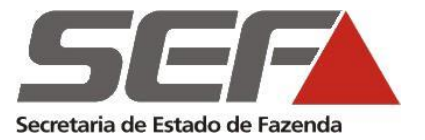

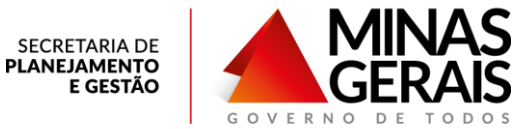

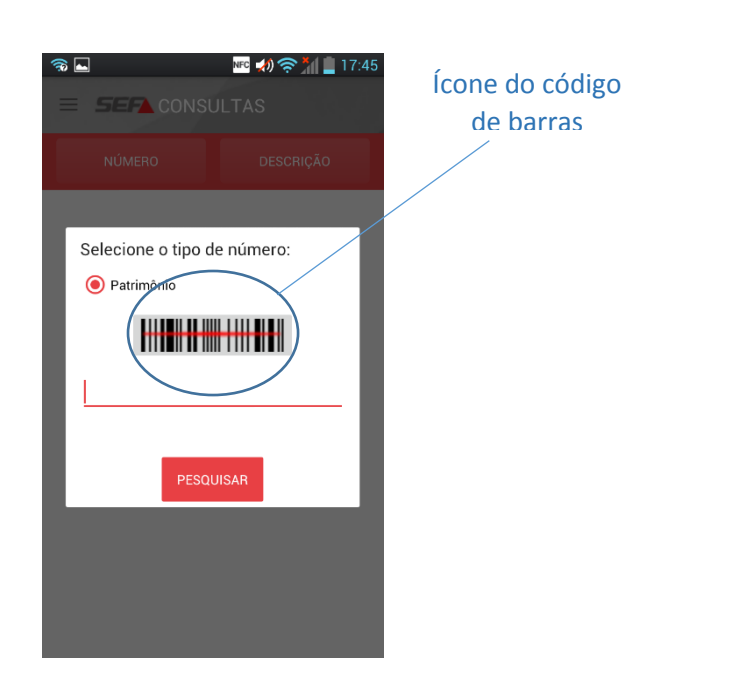

3.2 Se selecionada a consulta por descrição, será necessário informar a descrição ou parte dela (*no mínimo 4 caracteres*) e clicar em "Pesquisar";

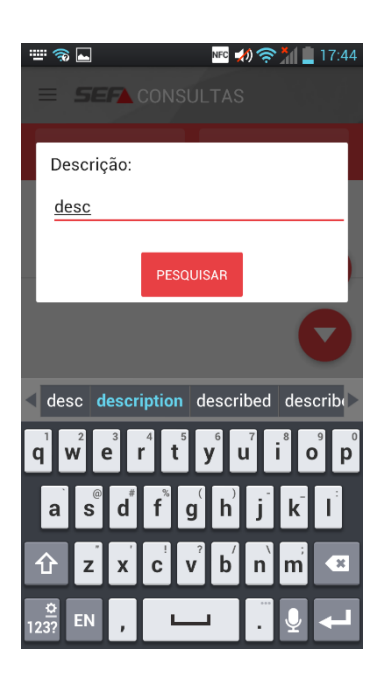

3.3 O sistema exibirá o resultado da pesquisa informando um ou mais patrimônios, caso localize bem por meio da descrição informada, e permitirá seleção do bem;

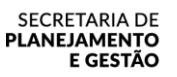

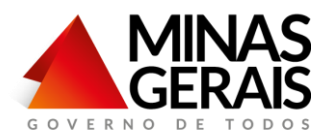

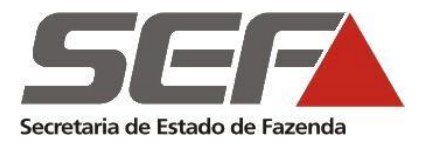

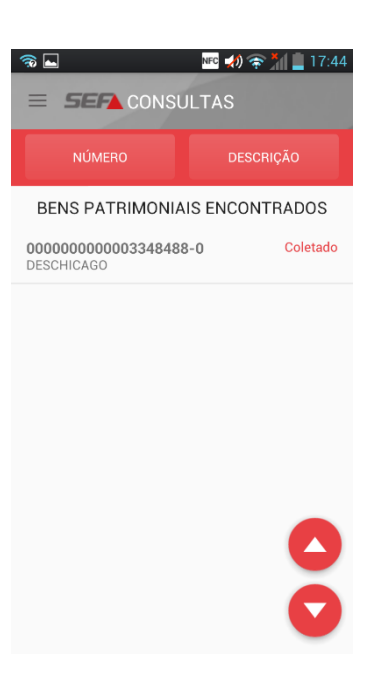

3.4 O sistema exibirá os detalhes do patrimônio pesquisado;

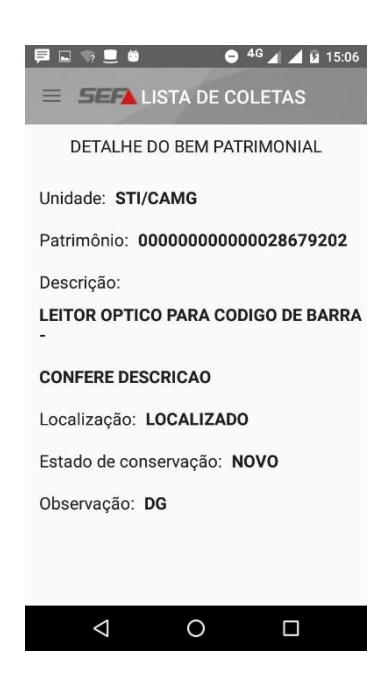

3.5 Se o patrimônio **não havia sido coletado,** o sistema, além de apresentar os detalhes, oferecerá a opção de coletar o bem, direcionando o usuário para a funcionalidade "Coleta de Dados";

| SECRETARIA DE |  |
|---------------|--|
| PLANEJAMENTO  |  |
| E GESTÃO      |  |

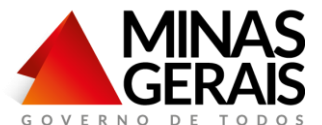

| / | 🗐 🖬 🤿 📃 🛍 🛛 🖨 4G 🖌 🖬 15:06         |  |
|---|------------------------------------|--|
|   | = <b>SEP</b> LISTA DE COLETAS      |  |
|   | COLETAR                            |  |
|   | DETALHE DO BEM PATRIMONIAL         |  |
|   | Unidade: STI/CAMG                  |  |
|   | Patrimônio: 00000000000032285760   |  |
|   | Descrição:                         |  |
|   | NOTEBOOK, NETBOOK E/OU ULTRAFINO - |  |
|   | -                                  |  |
|   | Localização: NAO LOCALIZADO        |  |
|   | Estado de conservação: NOVO        |  |
|   | Observação:                        |  |
|   |                                    |  |
|   |                                    |  |
|   |                                    |  |

- 4.5 Sincronizar / Exportar Dados
  - 1. No aplicativo, acessar a funcionalidade "Sincronizar";

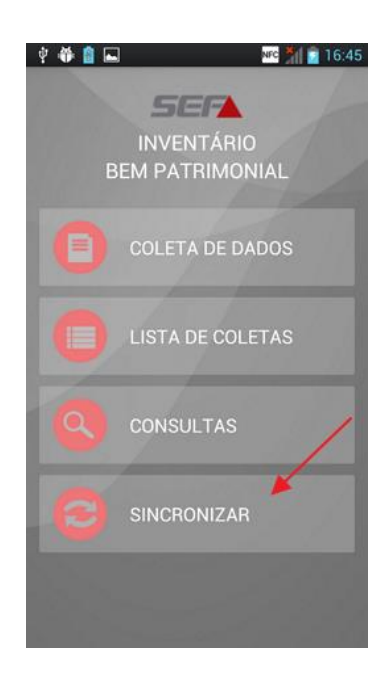

2. Selecione a opção "Exportar";

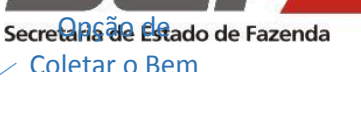

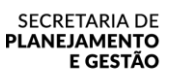

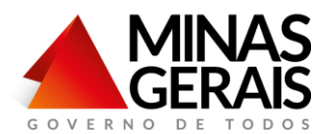

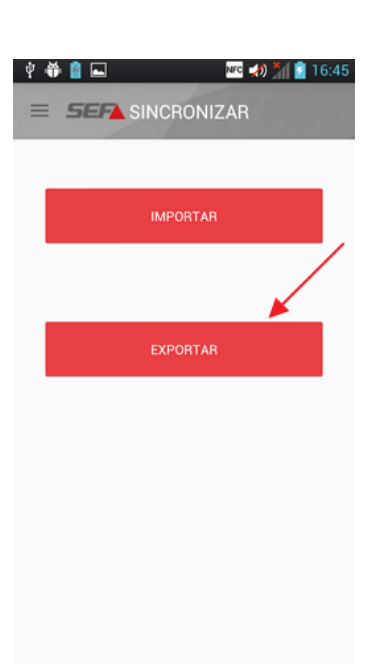

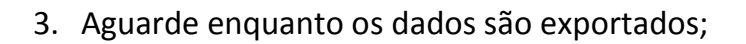

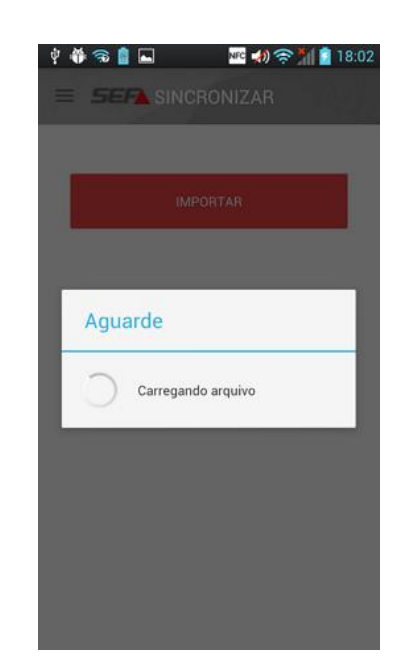

- 4. O sistema gerará o arquivo de exportação na pasta "LeitorSEF", contendo todos dos dados da coleta;
- 5. Conectar o celular/tablet ao computar (*via cabo USB*); **Deste modo, não** haverá consumo de dados.

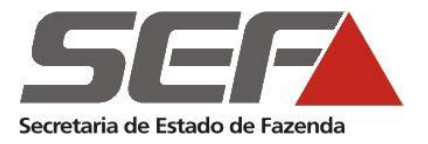

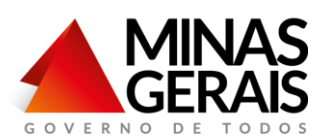

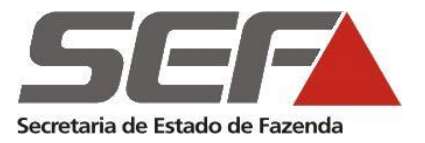

Obs.: O arquivo a ser exportado poderá ser encaminhado, via e-mail ou qualquer outro tipo de compartilhamento. No entanto, feita esta opção, haverá consumo de dados móveis.

- 6. Acessar a pasta "Downloads/LeitorSEF";
- 7. Copiar o arquivo "EXPORT.txt" para o destino desejado; (*após este passo não, é mais necessário que o celular continue conectado ao computador*).

#### 5. Outras informações

Todas as rotinas anteriores à importação do arquivo "INVENT.txt" e exportação do arquivo "EXPORT.txt" são idênticas às adotadas para utilização do coletor de dados.

Para maiores informações, o usuário poderá acessar o manual de realização de inventário, via coletor de dados, disponível no endereço eletrônico da SEPLAG ou acessar o Portal de Compras do Governo de Minas Gerais, por meio dos *link's* abaixo:

http://www.compras.mg.gov.br/index.php?option=com\_content&view= article&id=756&Itemid=100100

http://planejamento.mg.gov.br/pagina/gestao-governamental/logisticae-patrimonio/gestao-de-mobiliario